## DYSCYPLINA – SPRAWDZANIE AKTYWNYCH KAR I KARTEK

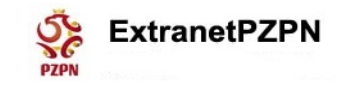

 $\land \lor$ 

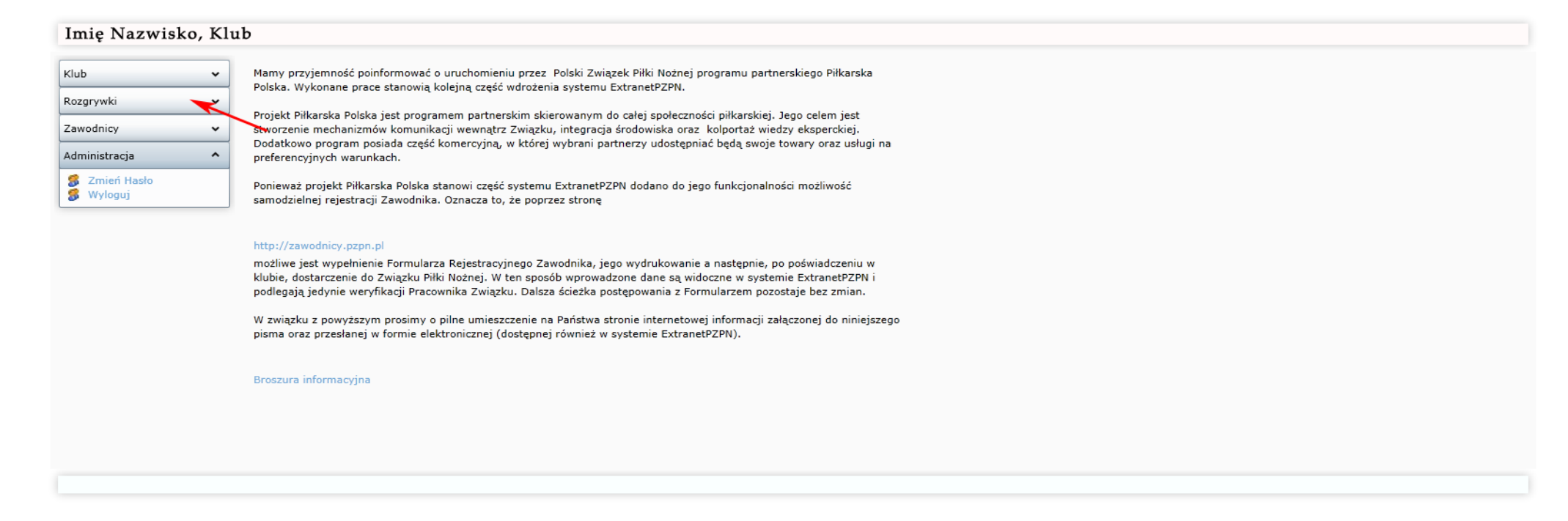

Po zalogowaniu się należy w menu głównym rozwijamy moduł Rozgrywki (czerwona strzałka).

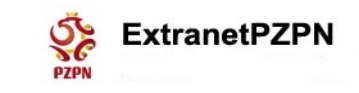

## Imię Nazwisko, Klub

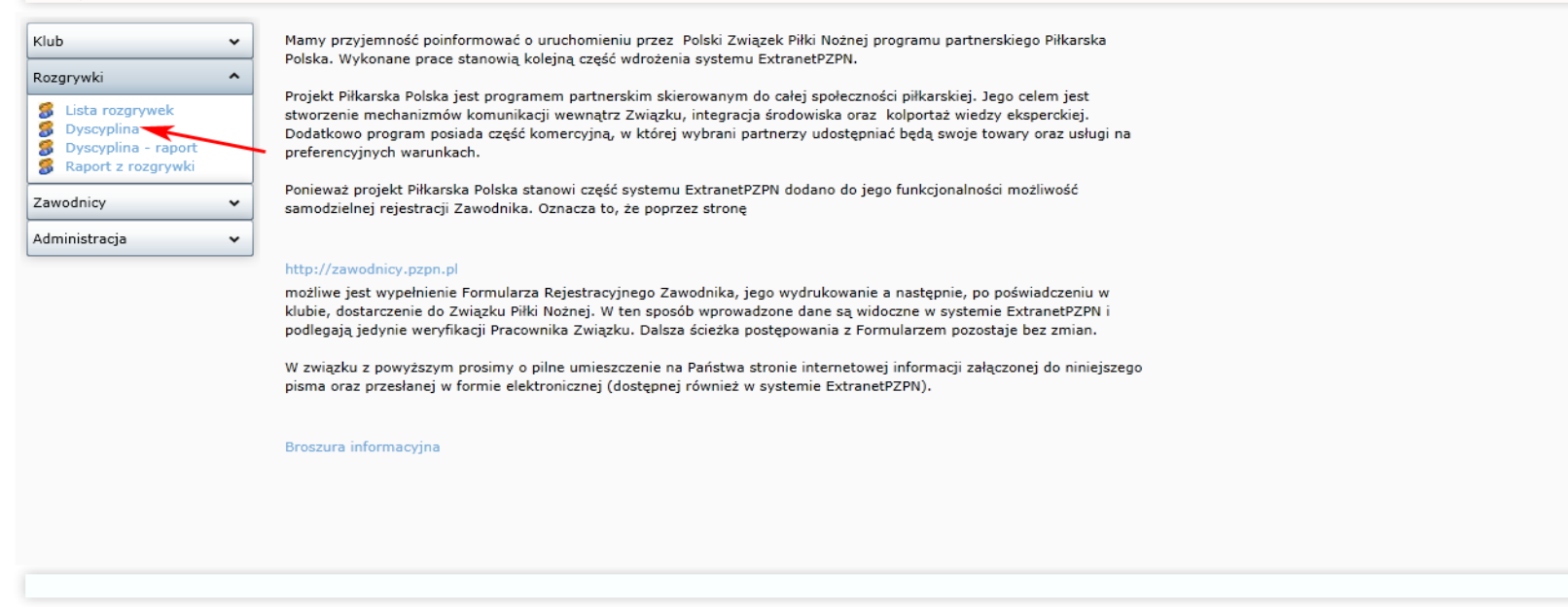

Następnie klikamy w menu Dyscyplina.

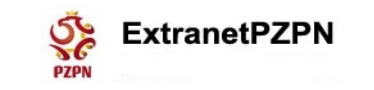

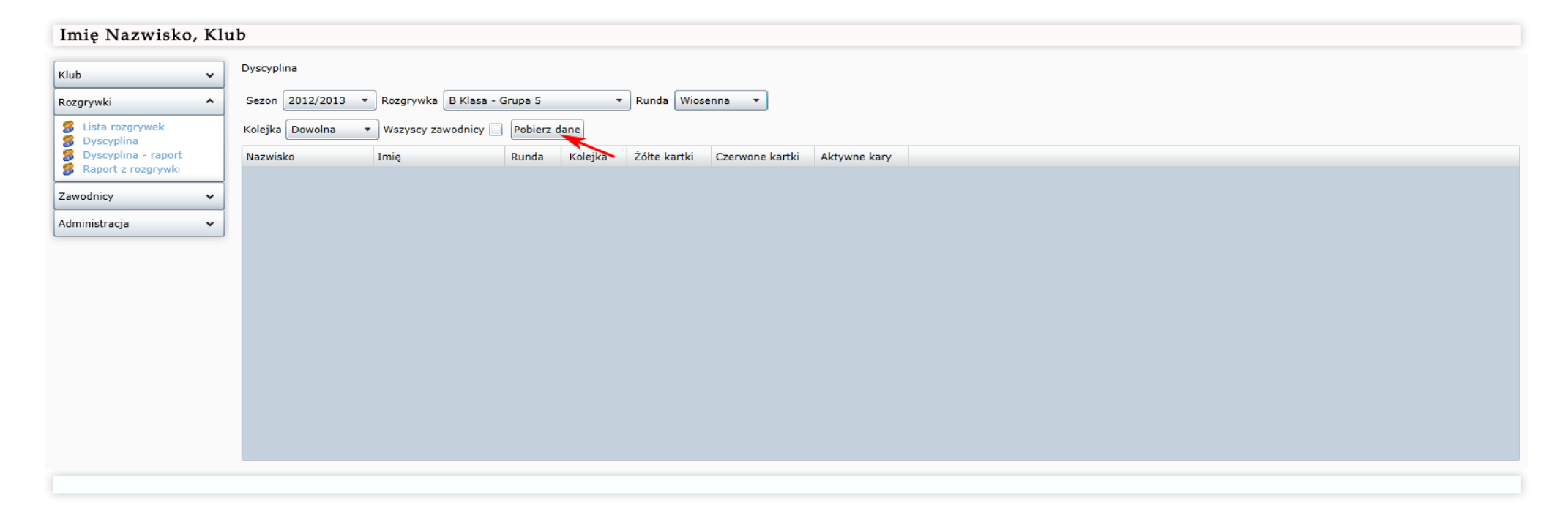

Wybieramy Sezon, Rozgrywkę, Rundę, i klikamy Pobierz dane (czerwona strzałka)

 $\land \lor$ 

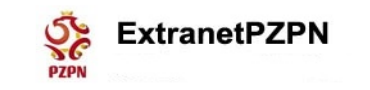

| Imię Nazwisko, Klu                         | ıb              |                                           |           |         |              |                 |              |  |
|--------------------------------------------|-----------------|-------------------------------------------|-----------|---------|--------------|-----------------|--------------|--|
| Klub ~                                     | Dyscyplina      |                                           |           |         |              |                 |              |  |
| Rozgrywki ^                                | Sezon 2012/2013 | <ul> <li>Rozgrywka B Klasa - G</li> </ul> | Grupa 5   | •       | Runda Wios   | enna 🔻          |              |  |
| S Lista rozgrywek                          | Kolejka Dowolna | • Wszyscy zawodnicy 🗌                     | Pobierz o | lane    |              |                 |              |  |
| Dyscyplina - raport     Paport z rozgruwki | Nazwisko        | Imię                                      | Runda     | Kolejka | Żółte kartki | Czerwone kartki | Aktywne kary |  |
|                                            |                 |                                           | w         | 11      | 1            | 0               | 1            |  |
| Zawodnicy V                                |                 |                                           | w         | 11      | 0            | 1               | 1            |  |
| Administracja 🗸                            |                 |                                           | W         | 11      | 1            | 0               | 0            |  |
|                                            |                 |                                           |           |         |              |                 |              |  |
|                                            |                 |                                           |           |         |              |                 |              |  |

Wyświetla się tabelka z listą zawodników. Widoczny jest podgląd na żółte i czerwone kartki oraz na aktywne kary (1 – oznacza karę aktywną).

 $\land \lor$ 

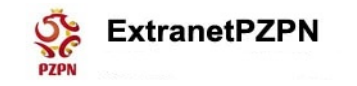

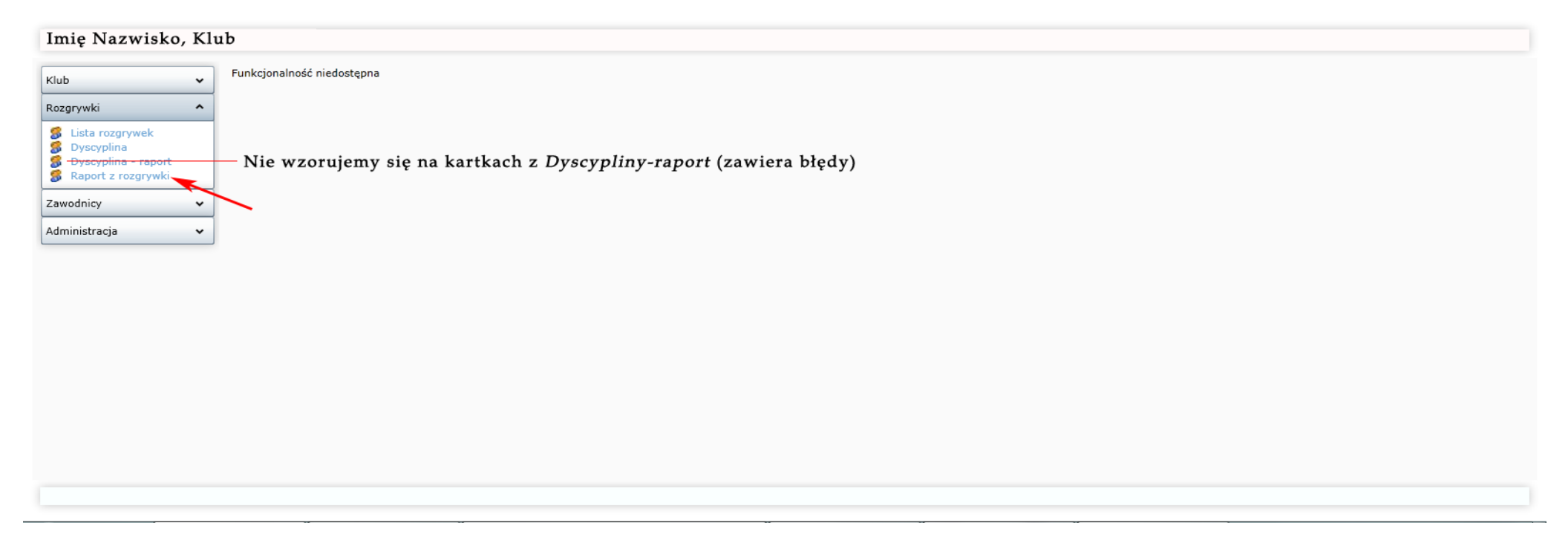

Aby wyświetlać aktualny wykaz kartek, należy <u>kliknąć</u> *Raport z rozgrywki* (czerwona strzałka). Nie korzystamy z wykazy kartek znajdującego się w *Dyscyplina – raport*, ponieważ <u>zawiera błędy.</u>

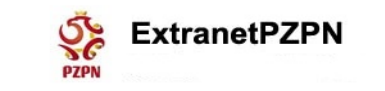

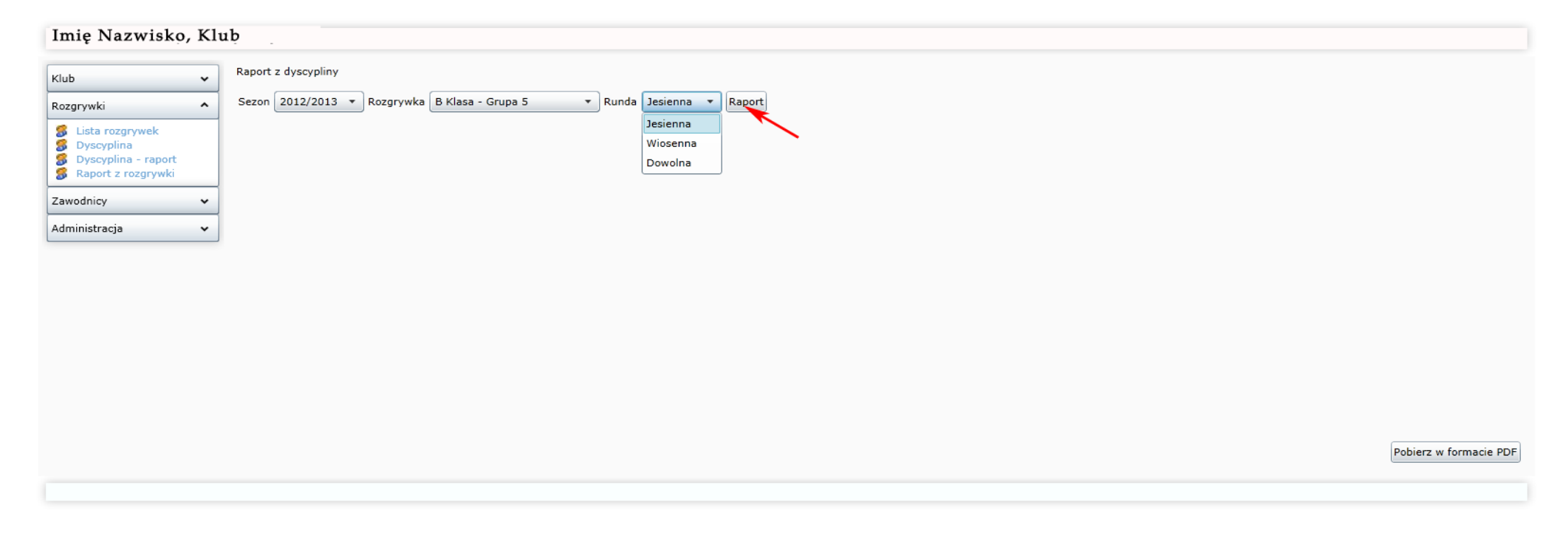

Wybieramy Sezon, Rozgrywkę, Rundę (Dowolna nie działa) i klikamy Raport (czerwona strzałka)

^↓

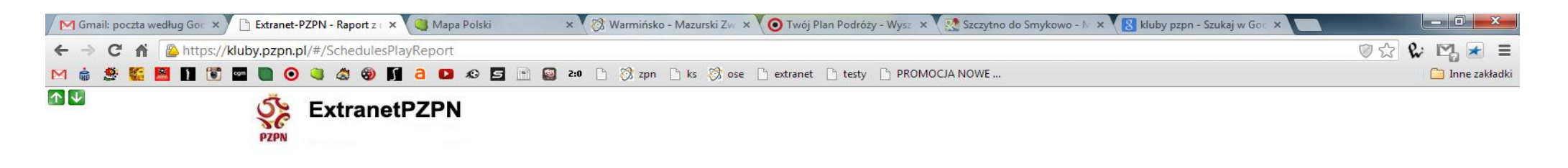

## Imię Nazwisko, Klub

| Marek | Waliszewski.          | <b>KP</b> Temp | o Wipsowo |
|-------|-----------------------|----------------|-----------|
|       | and the second second | in icmp        | o mpoono  |

| Klub                                        | • | Raport z dyscypliny                                                       |          |   |    |    |          |   |       |    |   |
|---------------------------------------------|---|---------------------------------------------------------------------------|----------|---|----|----|----------|---|-------|----|---|
| Rozgrywki                                   | ^ | Sezon 2012/2013 🔻 Rozgrywka 🖪 Klasa - Grupa 5 🔹 🔻 Runda Jesienna 💌 Raport |          |   |    |    |          |   |       |    |   |
| S Lista rozgrywek                           |   | 4.                                                                        | 1        | 1 | 1  |    | 1        | 1 |       | 1  |   |
| S Dyscyplina - raport<br>Raport z rozgrywki |   | 5.                                                                        | 1        |   |    | 1  | I        | 1 | 1     | I  |   |
| Zawodnicy                                   | • | 6.                                                                        | <br>40'↓ | 1 |    | 1  |          | 1 | 60' ↓ | 1  | 1 |
| Administracja                               | • | 7.                                                                        |          | I | Żk | l. | zk<br>zk | 1 | J     |    |   |
|                                             |   | 8.                                                                        | 46' î    | 1 | 1  | 1  | <br>76'↓ |   | 1     |    |   |
|                                             |   | 9.                                                                        | 1        |   |    |    | 46' †    | I |       |    |   |
|                                             |   | 10.                                                                       |          |   |    |    |          |   |       |    | 1 |
|                                             |   | 11.                                                                       |          |   | ļ  |    | I        | 1 | J     | I. | ļ |
|                                             |   | 12.                                                                       | ck       | × | x  |    |          |   |       |    |   |
|                                             |   | 13.                                                                       |          |   |    |    |          |   | 1     |    | 1 |

Otrzymujemy listę zawodników z wykazem otrzymanych przez nich żółtych i czerwonych kartek w danej kolejce.

Listę można wydrukować, klikając Pobierz w formacie PDF (czerwona strzałka).